# Procedimentos para a atualização do Oryon, das versões 7 ou 8 para a versão 10

Recomendamos expressamente que a instalação da versão 10 do Oryon não seja feita na mesma pasta onde atualmente já esteja instalado o Oryon das versões anteriores. Após a instalação da versão 10, será necessário copiar alguns arquivos e pastas da instalação anterior, mas isso será especificado adiante, neste documento.

# CD de instalação

Se você ainda não possui uma pasta com os programas de instalação do Oryon, é possível fazer o download do CD de instalação da versão 10 através do link <u>http://www.projectinfo.com.br/Download/Oryon10/CdOryon10.zip</u>. Após o download deste arquivo, crie uma pasta para extrair os arquivos nela.

De posse do programa de instalação da versão 10 do Oryon, execute o programa **Setup.exe** que se encontra dentro desta pasta. Proceda a instalação de acordo com as informações contidas no Guia Rápido de Instalação do Oryon.

#### Não copie a pasta do Oryon anteriormente instalado sobre a instalação do Oryon 10.

## Licenciando o computador

Após a finalização da instalação do Oryon 10 em uma nova pasta, acesse esta pasta e localize o programa *Licenciar.exe*. Caso o programa identifique licenças de versões anteriores do Oryon nesta máquina ele solicitará ao usuário a confirmação da conversão destas licenças. Confirme a operação e aguarde o final da operação. Em caso de problemas na conversão das licenças, elas poderão ser instaladas manualmente pela digitação das chaves de licenciamento. Certifique-se que esteja instalando as chaves correspondentes ao computador em operação.

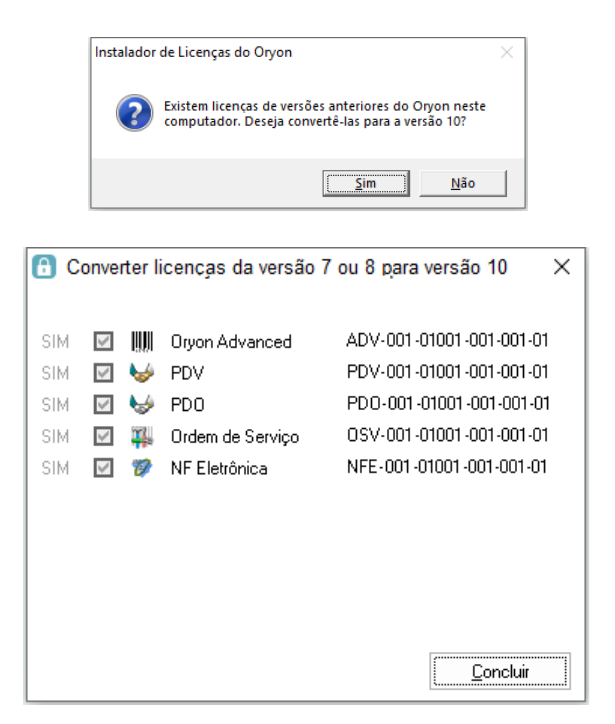

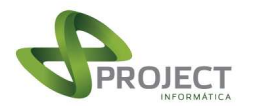

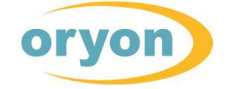

### Copiando arquivos e pastas

Com **exceção** da pasta DLLs, copie as demais pastas (somente as pastas, não os arquivos) da instalação anterior do Oryon para a nova instalação. Lembrando, não copie a pasta DLLs.

Depois, temos que copiar os bancos de dados Oryon.mdb, PDV.mdb (se existir) e Arquivo.mdb (se existir) da pasta anterior para a nova pasta. Nenhum outro arquivo deve ser copiado pois provavelmente ele será incompatível com a versão 10 do Oryon.

Se o cliente possui alguma customização, ou, por exemplo, alguma DLL de etiquetas, isto deve ser informado à Project ou à revenda que atende o cliente para que seja solicitada a conversão dele para a versão atualizada do programa.

#### Importante:

# Após a cópia dos arquivos Oryon.mdb, PDV.mdb (se existir) e Arquivo.mdb (se existir) é <u>muito importante renomear</u> estes arquivos para que eles não sejam utilizados por engano.

#### Configurando novamente o PDV

Caso as bases de dados (arquivos com extensão ".MDB") da pasta da instalação do Oryon na versão 8 tenham sido renomeadas, quando o PDV for aberto ele não vai mais localizar a base de dados do Oryon (caso esteja configurado para operar em modo on-line ou misto), informando que poderá trabalhar em modo off-line ou abrindo a tela de configuração do PDV. Na tela de configuração do PDV, aponte a localização do PDV para a nova pasta de instalação do Oryon na versão 10.

#### Importante:

Se você não renomeou as bases de dados, o PDV poderá estar trabalhando com a base de dados da versão 8. ISSO É UM PROBLEMA. Após a emissão da primeira nota com a versão 10 do Oryon, verifique no Histórico de Vendas a presença dela.

Configurando novamente o Oryon On-Line (se tiver)

Caso as bases de dados (arquivos com extensão ".MDB") da pasta da instalação do Oryon na versão 8 tenham sido renomeadas, quando o Oryon On-Line for executado ele não vai mais localizar a base de dados do Oryon, abrindo a tela de configuração do On-Line. No campo *Local da Base de Dados do Oryon* informe o caminho da nova pasta de instalação do Oryon na versão 10.

#### Importante:

Se você não renomeou as bases de dados, o On-Line poderá estar trabalhando com a base de dados da versão 8. ISSO É UM PROBLEMA.

#### Instalando e configurando novamente o Atualizador

Se você ainda não possui o programa de instalação do Atualizador do Oryon 10, utilize o link <u>http://www.projectinfo.com.br/Download/Oryon10/Atualizador/SetupAtualizador.exe</u> para fazer o download. Após ter efetuado o download deste arquivo, execute-o para iniciar a instalação. Como a pasta onde o Oryon 10 está sendo instalado é diferente da instalação da versão 8, será necessário configurar novamente o Atualizador do Oryon.

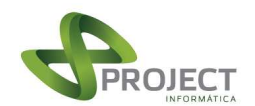

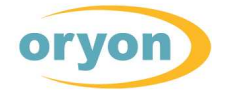

# Requisitos para funcionamento do programa

Para utilizar todos os recursos do Oryon versão 10, o sistema operacional Windows das máquinas onde o Oryon vai ser utilizado devem ter instalado o *Microsoft .Net Framework 4.5.* Nos computadores mais novos é muito comum este recurso já estar disponível no Windows. Caso seu computador não possua este recurso instalado, faça o download do instalador do Microsoft .Net Framework 4.5 através do link abaixo:

www.projectinfo.com.br/download/oryon10/componentes/dotNetFx45\_Full\_setup.exe

# Reinstalando os componentes da NFe e/ou CFe

Caso o usuário deste computador se utilizará das operações envolvendo a NFe e/ou a CFe, se faz necessário a reinstalação dos componentes do Oryon destes módulos adicionais. Observe durante a instalação destes componentes para que seja apontada corretamente a nova pasta da instalação do Oryon. Abaixo informamos os links destes componentes atualizados para a versão 9 do Oryon. Para maiores informações, acesse os arquivos *Nfe Instalação Componentes.pdf* e/ou *CFe Instalação Componentes.pdf*.

Link para fazer o download do componente de instalação da NFe http://www.projectinfo.com.br/Download/Oryon10/nfe/ComponentesNFE10.exe

Link para fazer o download do componente de instalação da CFe http://www.projectinfo.com.br/Download/Oryon10/nfe/ComponentesCFe10.exe

# Outros links úteis

Link para fazer o download dos componentes do Oryon 10 http://www.projectinfo.com.br/Download/Oryon10/Componentes/ComponentesOryon10.exe

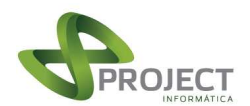

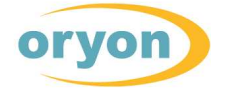